Open CINAHL from the course guide or from the A-Z list on the library's webpage (<u>www.bradley.edu/library</u>) Click on 'Choose Databases'

| M Inbox - mjaskowiak@fsmall: x   🗅 Osmolality and Osmolality.* x   🖻 NUR720 Course Manual: We: x   🖻 Weekd_Assignment4.1_Direc: x   G cullom davis library - Google: x 🖪 Advanced Search: EBSCOho: x + - |                                    |                       |                    |              |                  |                        |                          |                          |         |             |                  |                    |                     |             | × |
|----------------------------------------------------------------------------------------------------|------------------------------------|-----------------------|--------------------|--------------|------------------|------------------------|--------------------------|--------------------------|---------|-------------|------------------|--------------------|---------------------|-------------|---|
| New Search                                                                                                    | Publications                       | CINAHL Headings       | Evidence-Based Ca  | re Sheets    | More •           | addirffor              | 5021-4651-5600-0875241   | Herra Jorosale V-sessing | Sign In | igen Folder | Preferences      | Languages          | s • Help            | Exit        |   |
| EBSCOhost                                                                                                    | Searching: CIN                     | NAHL Plus with Full T | ex Choose Database | \$           | Select a Field ( | optional) <del>•</del> | Search                   |                          |         |             |                  |                    | BRADLE              | Y UNIV      | , |
|                                                                                                    | AND -                              |                       |                    |              | Select a Field ( | optional) <del>-</del> | Clear (?)                |                          |         |             |                  |                    |                     |             |   |
|                                                                                                    | AND -                              |                       |                    |              | Select a Field ( | optional) -            | +-                       |                          |         |             |                  |                    |                     |             |   |
|                                                                                                    | Basic Search                       | Advanced Search       | Search History     |              |                  |                        |                          |                          |         |             |                  |                    |                     |             |   |
| Search Modes and Expanders Search modes ⑦ G Boolean/Phrase Find all my search terms Find any of my search terms SmartText Searching Hint                                                                 |                                    |                       |                    |              |                  |                        | Apply equivalent subject |                          |         |             |                  |                    |                     |             |   |
| Limit<br>Ret<br>Pu                                                                                                    | it your results<br>ferences Availa | able                  |                    |              |                  |                        | Abstract Available       |                          |         |             |                  |                    |                     |             |   |
| Efficacy of C                                                                                                    | Cranberpdf ^                       | SMOLALIT              | Y OF Bpdf          | Cranberry Ju | uice anpdf       | 🗈 wł                   | nat_is_the_cell_hpdf ^   | What_is_the_cell_        | hpdf    | × 🖹 0:      | smolality and Os | pdf ^              | Sh                  | iow all     |   |
| О Туре                                                                                                    | e here to search                   | i                     | 0 Hł 📻             | <b>V</b> I ( |                  |                        |                          |                          |         |             |                  | я <sup>8</sup> ^ в | D ⊈9) 4:06<br>10/11 | РМ<br>/2018 | ~ |

Add the checkmark next to 'Health Source: Nursing/Academic Edition', then hit OK. You will now be searching both databases at the same time

| Search         | Publications CINAHL Headings Evidence-Base<br>Searching: CINAHL Plus with Full Text   Choose Date                                                                                                    | Choose Databases (?)<br>Detailed View (Title lists included)                                                                                                    | X                                                                                                    | 🗙 Sign in 🚅 Folder Preferences L | anguages • Help E<br>BRADLEY UN |
|----------------|----------------------------------------------------------------------------------------------------|----------------------------------------------------------------------------------------------------|----------------------------------------------------------------------------------------------------|----------------------------------|---------------------------------|
| Search<br>Sear | AND -<br>AND -<br>Basic Search Advanced Search Search History<br>n Options<br>rch Modes and Expanders<br>arch modes în<br>Boolean/Phrase<br>- Find any of my search terms<br>- Find any of my search terms<br>- Find any of my search terms<br>- SmartText Searching Hint | OK     Cancel       Academic Search Complete #       AHFS Consumer Medication<br>Information #       Business Source Eitle #       CINAHL Plus with Full Text #       Communication & Mass Media<br>Complete #       Consumer Health Complete -<br>EBSCOhost #       eBook Collection (EBSCOhost) #       ERIC #       Funk & Wagnalis New World<br>Encyclopede #       Health Source - Consumer Edition # | <ul> <li>Military &amp; Government Collection</li> <li>MLA Directory of Periodicals</li> <li>MLA International Bibliography</li> <li>Newspaper Source</li> <li>Philosopher's Index #</li> <li>Primary Search #</li> <li>Professional Development Collection</li> <li>Regional Business News #</li> <li>RILM Abstracts of Music Literature (1967 to Present only) #</li> <li>SPORTDiscus #</li> <li>MathSciNet via EBSCOhost #</li> </ul> |                                  | Reset                           |
| Limi<br>Re     | it your results<br>sferences Available                                                                                                    | Health Source: Nursing/Academic<br>Edition MAS Ultra - School Edition HAS Ultra - School Edition                                                                                                    | Mental Measurements Yearbook with<br>Tests in Print                                                                                                    |                                  |                                 |

#### Complete a search

### Under Page Options, change to 50 results per page

### Under Share, click on add to folder

#### You can add only the results on the page to the folder

| M The 2018 Na                                                                                                    | ational Bool 🗙 📗      | 🗋 Osmolali                                                                                            | ity and Osmola | ×   📃 NU                                                                                                    | JR720 Course N                  | Manua 🗙                    | Week4_As                            | signment4.1_                     | ×   G               | cullom dav                 | is library - G            | ×                   | Result Lis                  | t: retentio                                                                                                    | n: EE 🗙 | 😑 Sha           | are Content        | - How to X | +                | -                       | - 0                 |           | × |
|----------------------------------------------------------------------------------------------------|-----------------------|----------------------------------------------------------------------------------------------------|----------------|----------------------------------------------------------------------------------------------------|---------------------------------|----------------------------|-------------------------------------|----------------------------------|---------------------|----------------------------|---------------------------|---------------------|-----------------------------|----------------------------------------------------------------------------------------------------|---------|-----------------|--------------------|------------|------------------|-------------------------|---------------------|-----------|---|
| $\leftarrow \   \rightarrow \   G$                                                                                                    | ① https://we          | eb-a-ebscoh                                                                                           | ost-com.ezpr   | oxy.bradley.                                                                                                    | edu/ehost/re                    | sultsadvan                 | ced?vid=15&                         | sid=adbf410                      | )1-bd21             | -48b1-b8d                  | d-da7b2414                | 4c4fa%              | 40sdc-v-se                  | ssmgr06                                                                                                    | i&bqueŋ | y=retent        | ion&bdata          | a=JmRiPXJ  | 6aCZkYj          | \$                      | <i>J.</i>           | 6         | : |
|                                                                                                    |                       |                                                                                                    |                |                                                                                                    |                                 |                            |                                     |                                  |                     |                            |                           |                     |                             |                                                                                                    |         |                 | _                  | Update M   | y Account        | Not Mega                | n? <u>Sign</u>      | in here.  | ŕ |
| New Search                                                                                                    | Subjects •            | Publicatio                                                                                            | ns • Imag      | jes 🔹 Mo                                                                                                    | ore •                           |                            |                                     |                                  |                     |                            |                           |                     |                             | Sigr                                                                                                    | n Out   | 📥 Fold          | er Pref            | erences    | Languag          | es 🔹                    | Help                | Exit      | ľ |
| MY                                                                                                    | Searching: C          | INAHL Plus                                                                                            | with Full Tex  | t, Show all                                                                                                    | Choose Data                     | abases                     |                                     |                                  |                     |                            |                           |                     |                             |                                                                                                    |         | $\sim$          |                    |            |                  | BRA                     | DLEY                | UNIV      |   |
| EBSCOhost                                                                                                    | retentio              | retention                                                                                             |                |                                                                                                    |                                 |                            | Select a Fiel                       | -                                | Search              |                            |                           |                     |                             |                                                                                                    |         |                 |                    |            |                  |                         |                     |           |   |
|                                                                                                    | AND -                 |                                                                                                    |                |                                                                                                    |                                 |                            | Select a Field (optional)  Clear  ? |                                  |                     |                            |                           |                     |                             |                                                                                                    |         |                 |                    |            |                  |                         |                     |           |   |
|                                                                                                    | AND -                 |                                                                                                    |                |                                                                                                    |                                 |                            | Select a Fiel                       | d (optional)                     | •                   | +-                         |                           |                     |                             |                                                                                                    |         |                 |                    |            |                  |                         |                     |           |   |
|                                                                                                    | Basic Search          | Advanced                                                                                              | Search Sea     | arch History )                                                                                                    | •                               |                            |                                     |                                  |                     |                            |                           |                     |                             |                                                                                                    |         |                 |                    |            |                  |                         |                     |           |   |
| Refine Refine R | Results Search Res    |                                                                                                    | Search Resu    | lts: 1 - 50 of                                                                                                    | 43,782                          |                            |                                     |                                  |                     |                            |                           |                     | Relevar                     | 1C8 F                                                                                                    | Page Op | tions 🕶         | 🕞 Shar             | re 🗸       | Fold             | der has i<br>Acute Urin | tems<br>ary         |           | * |
| Find all m                                                                                                    | 1. Acute              |                                                                                                    |                | Jrinary Retention 49 Years Post-Injury: An Unusual Case Study.                                                                                                    |                                 |                            |                                     |                                  |                     |                            |                           |                     |                             |                                                                                                    |         | Go              | Go to: Folder View |            |                  |                         |                     |           |   |
| terms:                                                                                                    | retention Academic    |                                                                                                    |                | (includes abstract) Wehner, Sharon D.; Urologic Nursing, Mar/Apr2018; 38(2): 81-84. 4p. (Article - case study, diagnostic images, pictorial, tables/charts)<br>ISSN: 1053-816X, Database: CINAHL Plus with Full Text |                                 |                            |                                     |                                  |                     |                            |                           |                     |                             |                                                                                                    |         |                 |                    |            |                  |                         |                     |           |   |
| retention                                                                                                    |                       |                                                                                                    | Academic       | Subjects: Vietnam Veterans; Urinary Retention Etiology; Hematuria Etiology; Ammunition; Foreign-Body Migration; Aged: 65+ years; Male                                                                                |                                 |                            |                                     |                                  |                     |                            |                           |                     |                             |                                                                                                    |         |                 |                    |            |                  |                         |                     |           |   |
| Limit To                                                                                                    |                       | 🔁 PDF F                                                                                               | Full Text      |                                                                                                    |                                 |                            |                                     |                                  |                     |                            |                           |                     |                             |                                                                                                    |         |                 |                    |            |                  |                         |                     |           |   |
| Reference                                                                                                    | es Available          |                                                                                                    |                |                                                                                                    |                                 |                            |                                     |                                  |                     |                            |                           |                     |                             |                                                                                                    |         |                 |                    |            |                  |                         |                     |           |   |
| Peer Reviewed     First Author is Nurse     2. Electro                                                                                                    |                       | acupuncture for Postoperative Urinary <b>Retention</b> : A Systematic Review and Meta-Analysis. 🛛 🔎 🔯 |                |                                                                                                    |                                 |                            |                                     |                                  |                     |                            |                           |                     |                             |                                                                                                    |         |                 |                    |            |                  |                         |                     |           |   |
| 1939 Publ                                                                                                    | lication 2019<br>Date |                                                                                                    |                | (includes al<br>Medicine (e                                                                                                    | bstract) Zhong<br>eCAM), 7/26/2 | g, Yajing; Z<br>2018; 2018 | eng, Fanzhu;<br>1-17. 17p. (Ar      | Li, Jiaying; Y<br>ticle) ISSN: 1 | ′ang, Yu<br>1741-42 | inhua; Zhon<br>?7X, Databa | g, Shuxian;<br>se: CINAHL | ; Song,<br>L Plus v | Yang; Evid<br>vith Full Tex | ence-bas<br><t< td=""><td>ed Com</td><td>plementa</td><td>ary &amp; Alterr</td><td>native</td><td></td><td></td><td></td><td></td><td></td></t<> | ed Com  | plementa        | ary & Alterr       | native     |                  |                         |                     |           |   |
| Efficacy of                                                                                                    | Cranberpdf            | ^ ®                                                                                                   | OSMOLALITY     | OF Bpdf                                                                                                    | ^ 🖹 C                           | ranberry Ju                | ice anpdf                           | ∧ <mark>e</mark> i v             | vhat_is_t           | the_cell_h                 | odf ^                     | <b>e</b><br>()      | What_is_the                 | _cell_h;                                                                                                    | pdf ^   | <b>e</b><br>pet | Osmolality         | y and Os   | odf ^            |                         | Show                | all       | × |
| 🔳 О Тур                                                                                                    | e here to searc       | ch                                                                                                    |                | 0 Ei                                                                                                    |                                 | <b>1</b>                   |                                     |                                  |                     |                            |                           |                     |                             |                                                                                                    |         |                 |                    |            | x <sup>9</sup> ^ | <b>⊡</b> ⊄»)            | 4:21 PM<br>10/11/20 | 1<br>18 - | j |

## There are several ways to save your search results.

# First, you can copy a persistent link to whatever document you are saving your search information to.

| M Inbox - mjask                                                                                                    | owiak@fsmail.b  | radi 🗙   🎹 fsm      | nail.bradley.e                        | du - Calenc                                            | lar - W 🗙                               | E Result L                                 | List: retent                                                   | tion: EBSCOho                                                                                                    | ost × +                 | +                                                                                                  |                                                    |                                       |                             |               |               |             | -              |             | ٦    | ×  |
|----------------------------------------------------------------------------------------------------|-----------------|---------------------|---------------------------------------|--------------------------------------------------------|-----------------------------------------|--------------------------------------------|----------------------------------------------------------------|----------------------------------------------------------------------------------------------------|-------------------------|----------------------------------------------------------------------------------------------------|----------------------------------------------------|---------------------------------------|-----------------------------|---------------|---------------|-------------|----------------|-------------|------|----|
| $\leftrightarrow \rightarrow C$                                                                                     | ① https://w     | eb-a-ebscohost-     | com.ezpro                             | xy.bradley                                             | <b>.edu</b> /ehost/                     | /resultsadv                                | vanced?v                                                       | /id=5&sid=€                                                                                                    | e19c9c11-2l             | 2b83-                                                                                              | -42bf-a863-82b6fa5b3514%40sdc-v                    | -v-sessn                              | ngr01&bquer                 | y=retention&  | &bdata=JmRiP) | (J6aCZkYj1o | ☆              | <u>ا</u> ر. | 6    | :  |
| New Search                                                                                                    | Subjects •      | Publications        | Image                                 | es ∙ M                                                 | ore •                                   |                                            |                                                                |                                                                                                    |                         |                                                                                                    |                                                    |                                       | Sign In                     | 🛁 Folder      | Preference    | s Languages | ат Н           | elp         | Exit |    |
|                                                                                                    | Searching: C    | INAHL Plus with     | n Full Text,                          | Show all                                               | Choose D                                | atabases                                   |                                                                |                                                                                                    |                         |                                                                                                    |                                                    |                                       |                             |               |               |             | BRAI           | DLEY        | UNIV |    |
| <b>EBSCO</b> host                                                                                                   | retentio        | NND +               |                                       |                                                        |                                         |                                            |                                                                | Select a Field (optional) -                                                                                                    |                         |                                                                                                    | Search                                             |                                       |                             |               |               |             |                |             |      |    |
|                                                                                                    | AND -           |                     |                                       |                                                        |                                         |                                            |                                                                | Select a Field (optional) - Clear ⑦                                                                                                    |                         |                                                                                                    |                                                    |                                       |                             |               |               |             |                |             |      |    |
|                                                                                                    | AND -           |                     |                                       |                                                        |                                         |                                            | Selec                                                          | ct a Field (o                                                                                                    | optional) <del>*</del>  |                                                                                                    | + -                                                |                                       |                             |               |               |             |                |             |      |    |
|                                                                                                    | Basic Searcl    | h Advanced Sea      | arch Sear                             | ch History                                             | •                                       |                                            |                                                                |                                                                                                    |                         |                                                                                                    |                                                    |                                       |                             |               |               |             |                |             |      |    |
| « Refine Re                                                                                                    | sults           | Sea                 | rch Results                           | s: <b>1 - 5</b> 0 o                                    | f 43,782                                |                                            |                                                                |                                                                                                    |                         |                                                                                                    | R                                                  | Relevan                               | ce • Page                   | Options -     | 🕞 Share 🗸     |             |                |             |      | >> |
| Current Sea                                                                                                    | Current Search  |                     |                                       |                                                        |                                         | 10.14                                      | <i>.</i> -                                                     |                                                                                                    |                         |                                                                                                    |                                                    | A                                     | dd to folder                |               | Hide          | this area   |                |             |      |    |
| Find all my<br>terms:<br>retention                                                                                  | 1. <b>/</b>     | Acute U             | (includes a<br>ISSN: 105<br>Subjects: | Retentic<br>abstract) We<br>i3-816X, Dat<br>Vietnam Ve | hner, Shar<br>abase: CIN<br>terans; Uri | ron D.; U<br>NAHL Plu<br>rinary <b>Ret</b> | Post-Inju<br>Jrologic Nurs<br>lus with Full 1<br>tention Etiol | <b>Iry: An U</b><br>sing, Mar/Ap<br>Text<br>logy; Hemat                                                                                               | Unu<br>pr201<br>aturia  | Isual Case Study.<br>18; 38(2): 81-84. 4p. (Article - case s<br>Etiology; Ammunition; Foreign-Body | study 🖣                                            | Add search                            |                             |               |               |             |                |             |      |    |
| Limit To                                                                                                    | - J             | PDF Full Text       |                                       |                                                        |                                         |                                            |                                                                |                                                                                                    |                         |                                                                                                    |                                                    |                                       |                             |               |               |             |                |             |      |    |
| <ul><li>References</li><li>Peer Revie</li><li>First Author</li></ul>                                                | Electroa        | cupun               | cture for                             | Postop                                                 | perativ                                 | ve Urinai                                  | ry <b>Reter</b>                                                | ntic                                                                                                    | on: A Systematic Review | v<br>va h                                                                                          | lse Permalini<br>ersistent link<br>https://ezproxy | c :<br>to search (cop<br>bradley.edu/ | oy & paste)<br>login?url=ht | $\overline{}$ |               |             |                |             |      |    |
| 1939         Publication         2019         (includes abstract) Zhong, Yajing;<br>Medicine (eCAM), 7/26/2018; 201 |                 |                     |                                       |                                                        |                                         |                                            | g; Zeng, F<br>)18 1-17.                                        | , Zeng, Fanzhu; Li, Jiaying, Yang, Yunhua; Zhong, Shuxian; Song, Yang, Ev<br>18 1-17. 17p. (Article) ISSN: 1741-427X, Database: CINAHL Plus with Full |                         |                                                                                                    |                                                    |                                       |                             |               |               |             |                |             |      |    |
| Academic<br>Journal Show More Show More                                                                             |                 |                     |                                       |                                                        |                                         |                                            |                                                                | ative Compli                                                                                                    | ications; Urir          | inary                                                                                              | Retention                                          |                                       |                             |               |               |             |                |             |      |    |
| https://web-a-ebscoh                                                                                                | nost-com.ezpro> | vy.bradley.edu/ehos | t/resultsadva                         | nced?vid=                                              | 5&sid=e19c9c                            | :11-2b83-42                                | 2bf-a863-8                                                     | 82b6fa5b3514                                                                                                    | 1%40sdc-v-ses           | essmg                                                                                              | r01&bquery=retention&bdata=JmRiPXJ                 | J6aCZkYj                              | 1oY2gmdHlwZ                 | f0xJnNpdGU9Z  | Whvc3QtbGl2ZQ | %3d%3d#     |                | 5:41 PI     | Мг   | -  |
| О Туре                                                                                                    | e here to sear  | ch                  |                                       | y ei                                                   |                                         |                                            | 9                                                              |                                                                                                    |                         |                                                                                                    |                                                    |                                       |                             |               |               | × ^ L       | ப் பிற்ற<br>10 | /11/2       | 018  | -  |

Second, you can save them to the folder and export them.

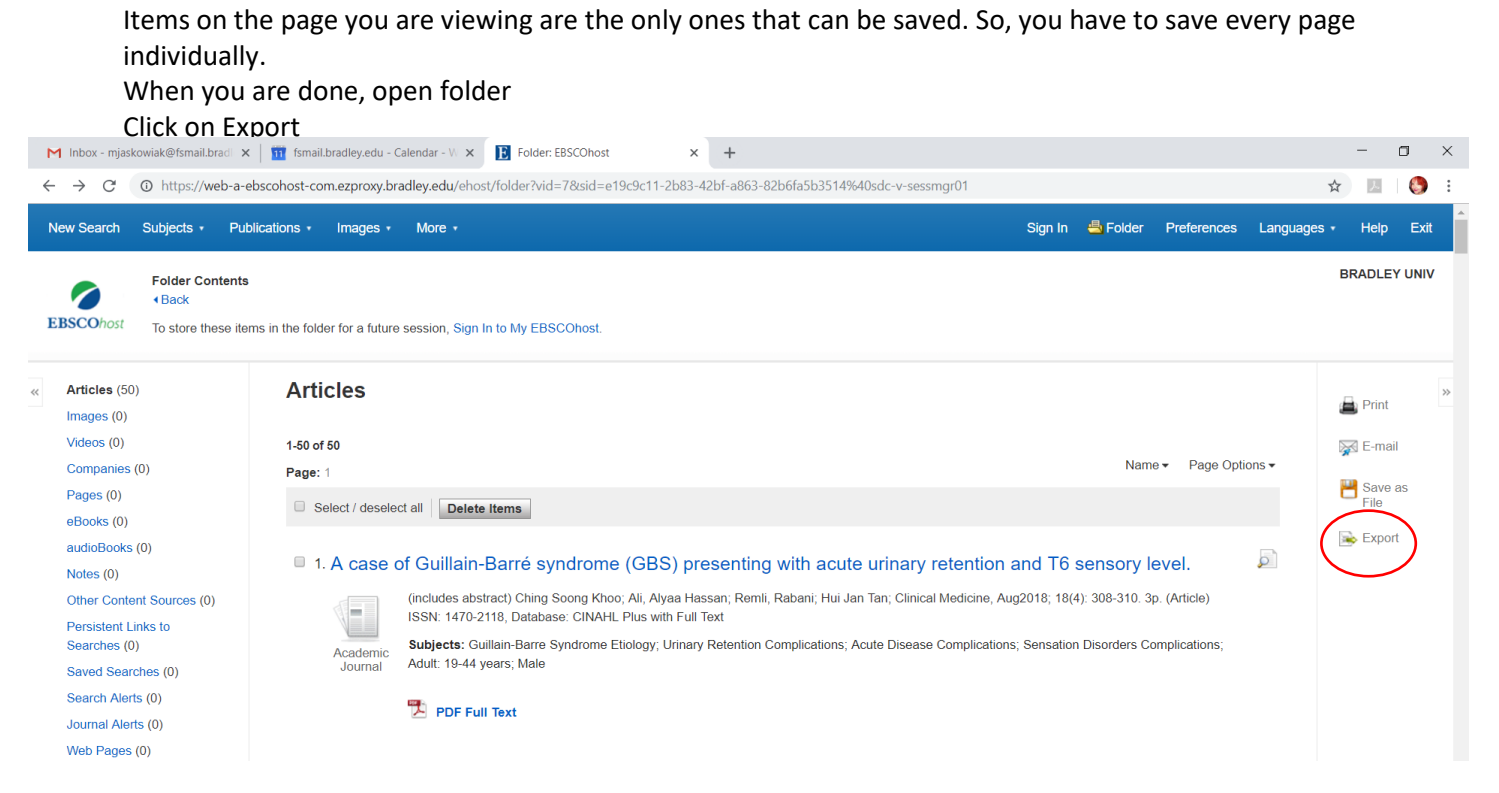

There are different ways to export. The first choice works with most citation management systems. CSV can be read by EXCEL, and will produce a file that has the parts of the citation in columns, like article title, journal title, volume, etc.

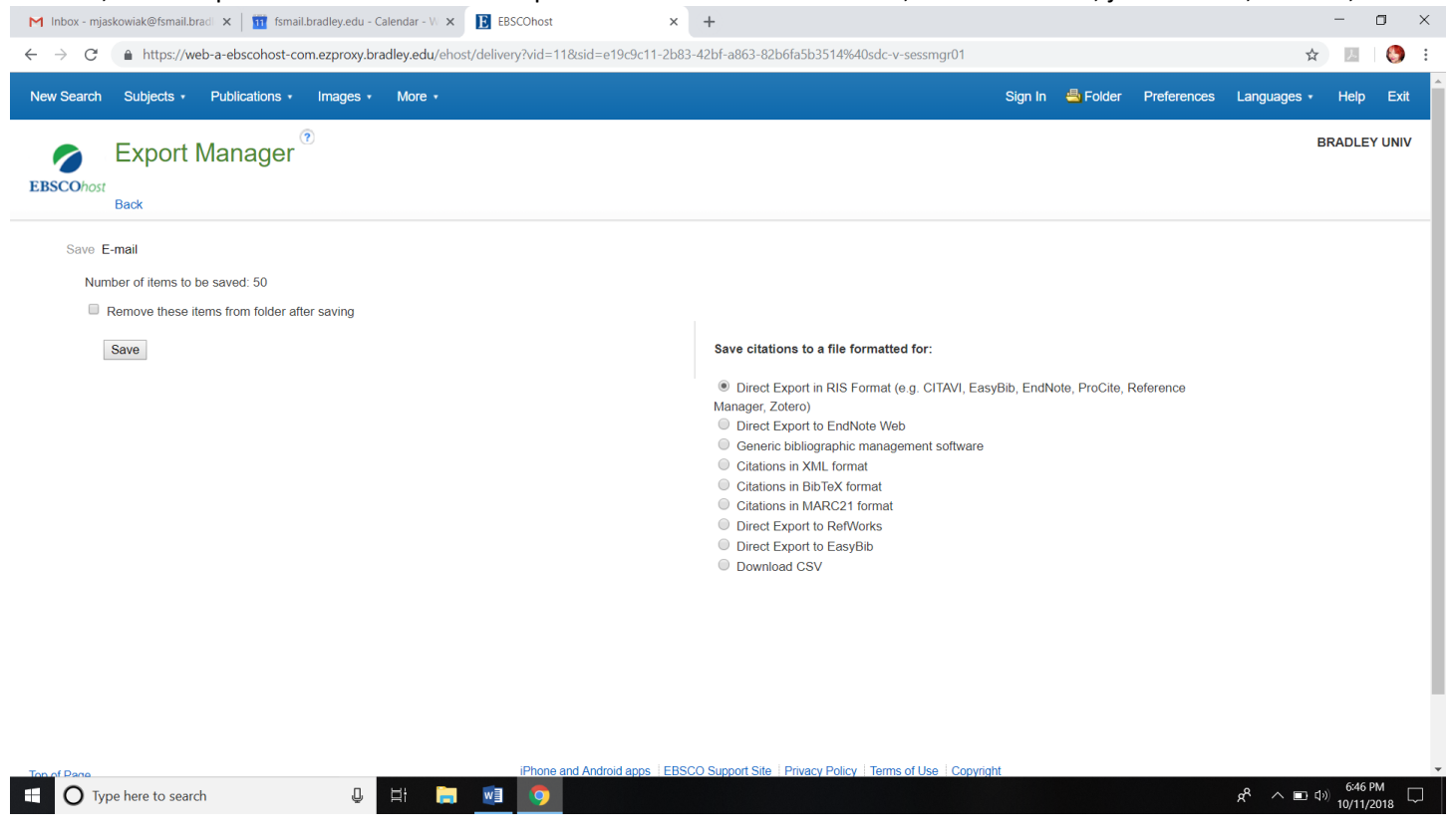

Lastly, in the Zotero video you learned how to save your results directly to a Zotero file.